## Notice for Mercy Chance Students

It is for the information of Old batch students that Mercy Chance is allowed in May/June 2025 Exam for old Batches and student has to fill PCA form online on HSBTE portal as per following instructions: -

- Student may login through their Roll No on the portal at the link<u>https://hsbtehry.in</u> under the tab "*Student Panel/PCA Form* "and submit their PCA on HSBTE portal. User manual for the process is attached herewith.
- 2. The link will be activated w.e.f. <u>01.04.2025</u> and Last date to submit PCA form of <u>Mercy Chance</u> by the students of 3yr Diploma Courses (prior to 2019 batch) / 4yr Part Time Diploma Courses (prior to 2017 batch) online at link <u>https://hsbtehry.in</u> on the HSBTE portal with requisite fee of Rs.1000/- per subject is <u>08.05.2025</u>.
- Every candidate will have to submit his / her examination fee to Haryana State Board of Technical Education, Panchkula online before the last date intimated by the HSBTEi.e.08.05.2025.
- 4. Admit card will not be generated until and unless student pay the requisite fees.
- 5. Student will not be able to edit PCA in any circumstances once the payment was made. Therefore, Student must ensure about subject ids to be filled prior submission of PCA fee.

**Note:-** For any query in this regard Students may contact either to concerned Institute.

OR

Email : at hsbtehelpdesk@gmail.com

Helpdesk No.: +(91)-7696438770, 9779733131 & 9779723131

Controller of Exam HSBTE, Panchkula

- 1. After logging in successfully, you will be redirected to the **Dashboard** page.
- 2. The Dashboard serves as the central hub for managing key activities.
- 3. On the left side, click on "Student Panel" to proceed.

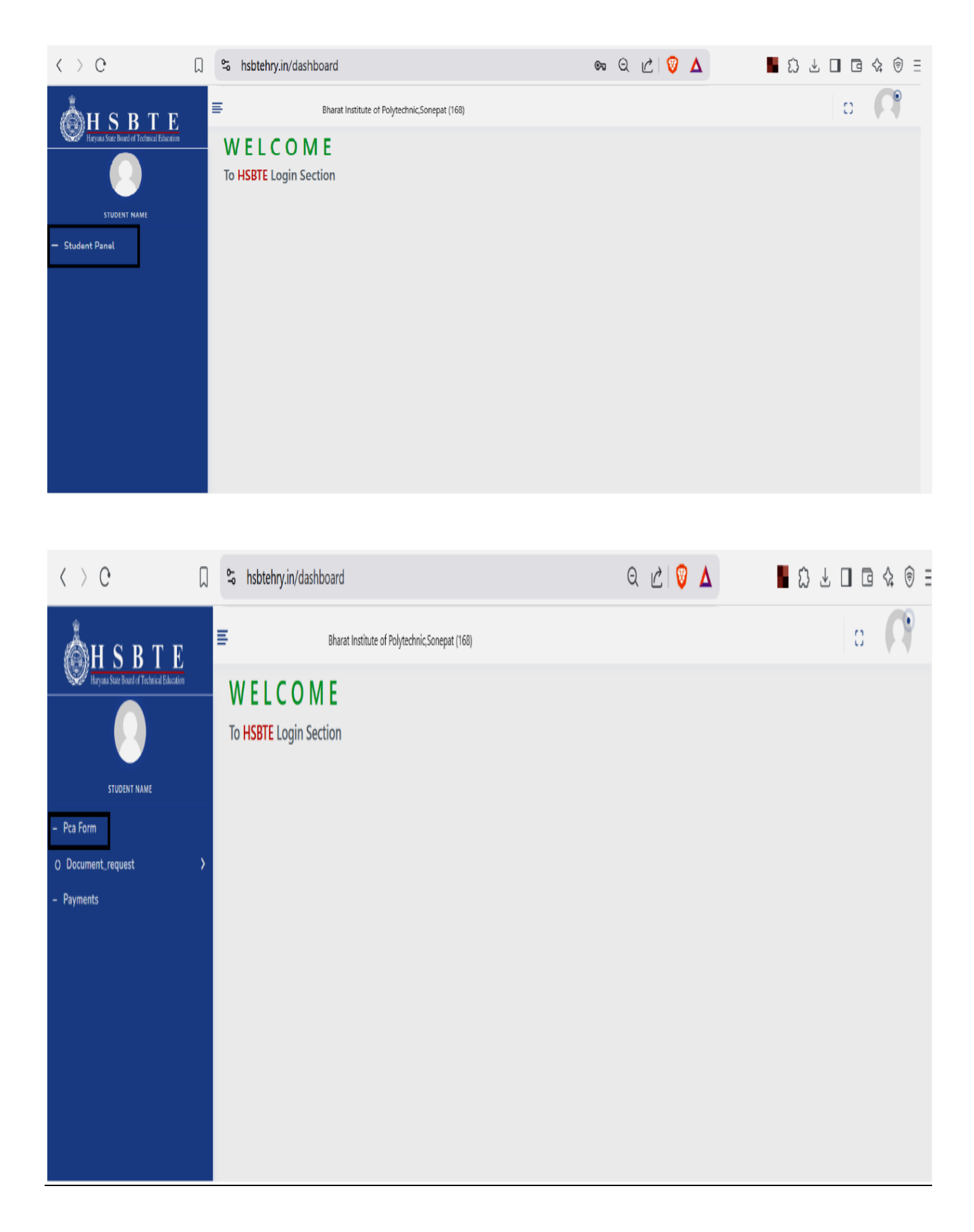

- 4. In the "Student Panel" there are multiple options.
- 5. Click on "PCA Form" to proceed.
- 6. You will be redirected to the page where student need to enter their Roll number.
- 7. After entering the After entering roll number click on "Search" Button in order to proceed.

| < > e                                                    |   | hsbtehry.in/student/pca-form/student_pca_form | Q 🖄 🦁 🛆 | ∎ Ω □ ⊡ ☆ 🖲 = |
|----------------------------------------------------------|---|-----------------------------------------------|---------|---------------|
| H S B T E<br>Haryana State Bourd of Technic al Education | ≡ | Bharat Institute of Polytechnic,Sonepat (168) |         | o 🌡           |
|                                                          |   | STUDENT PCA FORM                              |         |               |
| MAHESH                                                   |   | Roll Number *                                 | Search  |               |
| O Document_request                                       | > | L                                             |         |               |
| - Payments                                               |   |                                               |         |               |
|                                                          |   |                                               |         |               |
|                                                          |   |                                               |         |               |
|                                                          |   |                                               |         |               |
|                                                          |   |                                               |         |               |
|                                                          |   |                                               |         |               |
|                                                          |   |                                               |         |               |
|                                                          |   |                                               |         |               |
|                                                          |   |                                               |         |               |
|                                                          |   |                                               |         |               |

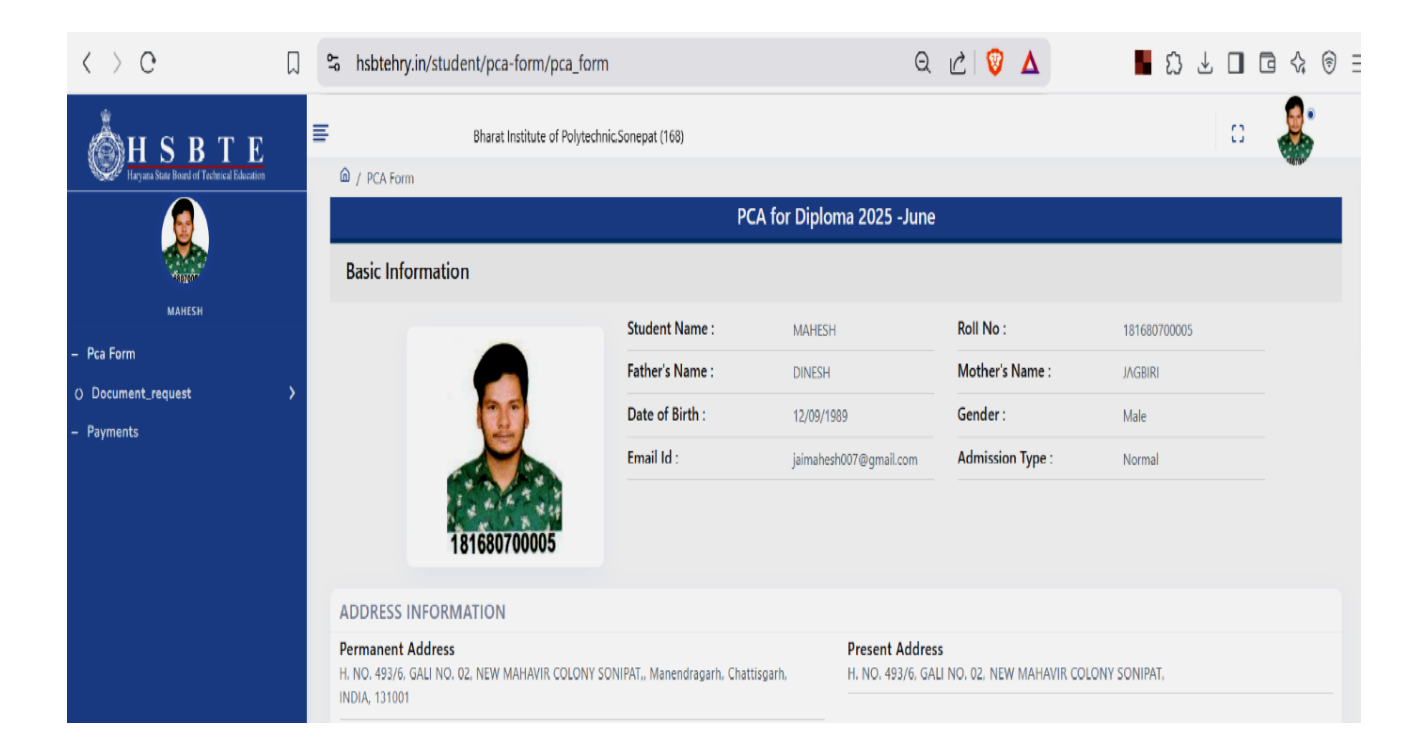

| < > 0              | Ω | ٩Ŷ | hsbtehry.in/stude     | ent/pca-form/pca_form              |              | (            | Ð   | Ċ      |        | Δ (          |                 | ۵ 🖥         | } ⊥ |      |       | 1  | $\equiv$ |
|--------------------|---|----|-----------------------|------------------------------------|--------------|--------------|-----|--------|--------|--------------|-----------------|-------------|-----|------|-------|----|----------|
| HIS B T E          |   | F  |                       | Bharat Institute of Polytechnic,So | nepat (168)  |              |     |        |        |              |                 |             |     | 0    |       | ,  | •        |
|                    |   | U  | PDATE CONTACT         | DETAILS                            |              |              |     |        |        |              |                 |             |     |      |       |    |          |
| 400                |   | E  | mail Id : *           |                                    |              | Mobile No: * |     |        |        |              |                 |             |     |      |       |    |          |
| MAHESH             |   |    | jaimahesh007@gmail.co | om                                 |              | 9050726236   |     |        |        |              |                 |             |     |      |       |    |          |
| – Pca Form         |   |    |                       |                                    |              |              |     |        |        |              |                 |             |     |      |       |    |          |
| O Document_request | > | Ν  | IERCY PAPER(S)        |                                    |              |              |     |        |        |              |                 |             |     |      |       |    |          |
| – Payments         |   |    |                       | Semester                           | Subject Code |              |     |        |        | Sub          | ject Name       |             |     |      |       |    |          |
|                    |   |    |                       | 6 <sup>th</sup> SEMESTER           | 180761       |              |     |        | Stee   | el Structure | e Design and D  | Drawing     |     |      |       |    |          |
|                    |   |    |                       | 6 <sup>th</sup> SEMESTER           | 180762       |              |     | Ear    | rthqu  | ake Resista  | ant Building Co | onstruction |     |      |       |    |          |
|                    |   |    |                       | 6 <sup>th</sup> SEMESTER           | 180763       |              |     |        | Qu     | antity Surv  | veying and Val  | uation      |     |      |       |    |          |
|                    |   |    |                       | 6 <sup>th</sup> SEMESTER           | 180765       |              |     | Co     | onstru | ucation Ma   | inagement and   | d Accounts  |     |      |       |    |          |
|                    |   | F  | EE INFORMATION        |                                    |              |              |     |        |        |              |                 |             |     |      |       |    |          |
|                    |   |    |                       | Semester/Year                      |              |              | Tot | tal Pa | per    |              |                 |             |     | Fees |       |    |          |
|                    |   |    |                       |                                    | Total        |              |     | 0      |        |              |                 |             |     | ₹0   |       |    |          |
|                    |   |    |                       |                                    |              |              |     |        |        |              |                 |             |     |      |       |    |          |
|                    |   |    |                       |                                    |              |              |     |        |        |              |                 |             |     |      | Submi | it |          |
|                    |   |    |                       |                                    |              |              |     |        |        |              |                 |             |     |      |       |    | v        |

• After clicking on SearchButton, the form will open displaying your details.

| Manda Nas 1<br>MERTADA                    |
|-------------------------------------------|
| MOTINE .                                  |
|                                           |
|                                           |
|                                           |
| Talijest Name                             |
| Itself Institum Design and Drawing        |
| Farthquate Resident Building Construction |
| Quantity Surveying and Valuation          |
| Construction Management and Accounts      |
|                                           |
| Total Paper Fers                          |
| e ta                                      |
|                                           |

Note : "Email id" and "Mobile Number" are Mandatory, you can add/update Email id and Mobile Number as mentioned above.

- 8. Choose Regular, Re-appear, or Mercy exam subjects as applicable.
- 9. In the **Fee Information** section, you will see the total fee for your selected subjects.
- 10. Click **"Submit"** to complete the Process.

| o App Name - Dashboard | × | + |                                                                           |                      |                          |         |        |  |                            |       |       |          |             |             |         |     | `    | ~ | -   | ٥    | ×   |
|------------------------|---|---|---------------------------------------------------------------------------|----------------------|--------------------------|---------|--------|--|----------------------------|-------|-------|----------|-------------|-------------|---------|-----|------|---|-----|------|-----|
| < > 0                  |   | ٩ | 5 hsbte                                                                   | h <b>ry.in</b> /stud | lent/pca-form/p          | ca_form |        |  |                            | Qı    | 2     | 0        | Δ           |             |         | ධ   | ⊥    |   |     | <≩   | ) = |
| HSBTE                  |   | = | E Bharat Institute of Polytechnic/Sonepat (168)<br>UPDATE CONTACT DETAILS |                      |                          |         |        |  | о - <b>Д</b>               |       |       |          |             |             |         |     |      |   |     |      |     |
| MAHESH                 |   |   | Email Id : '<br>jaimahes                                                  | h007@gmail.c         | com                      |         |        |  | Mobile No: *<br>9050726236 |       |       |          |             |             |         |     |      |   |     |      |     |
| – Pca Form             |   |   | MERCY                                                                     | PAPER(S)             |                          |         |        |  |                            |       |       |          |             |             |         |     |      |   |     |      |     |
| O Document_request     |   |   | Semester Subject Code Subject Name                                        |                      |                          |         |        |  |                            |       |       |          |             |             |         |     |      |   |     |      |     |
| – Payments             |   |   |                                                                           |                      | 6 <sup>th</sup> SEMESTER |         | 180761 |  |                            |       | St    | teel Str | ucture Des  | ign and Dr  | awing   |     |      |   |     |      |     |
|                        |   |   |                                                                           |                      | 6 <sup>th</sup> SEMESTER |         | 180762 |  |                            |       | Earth | quake    | Resistant B | uilding Cor | nstruct | ion |      |   |     |      |     |
|                        |   |   |                                                                           |                      | 6 <sup>th</sup> SEMESTER |         | 180763 |  |                            |       | c     | Quanti   | ty Surveyin | g and Valu  | ation   |     |      |   |     |      |     |
|                        |   |   |                                                                           |                      | 6 <sup>th</sup> SEMESTER |         | 180765 |  |                            |       | Cons  | trucati  | ion Manage  | ement and   | Accour  | nts |      |   |     |      |     |
|                        |   |   | FEE INFO                                                                  | ORMATIO              | N                        |         |        |  |                            |       |       |          |             |             |         |     |      |   |     |      |     |
|                        |   |   |                                                                           |                      | Semester/\               | fear    |        |  | Total F                    | Paper |       |          |             |             |         |     | Fees |   |     |      |     |
|                        |   |   |                                                                           |                      | 6 <sup>th</sup> SEMES    | TER     |        |  | 4                          |       |       |          |             |             |         |     | 4000 |   |     |      |     |
|                        |   |   |                                                                           |                      |                          |         | Total  |  | 4                          |       |       |          |             |             |         | ₹   | 4000 | ) |     |      |     |
|                        |   |   |                                                                           |                      |                          |         |        |  |                            |       |       |          |             |             |         |     |      |   |     |      |     |
|                        |   |   |                                                                           |                      |                          |         |        |  |                            |       |       |          |             |             |         |     |      | ( | Sul | omit | ]   |

11. After Submitting the PCA Form, a Confirmation page will appear displaying:

- Your **Personal Details** (Roll. No., Name, Course, semester, ect).
- The **Selected subjects** for the exam.
- The **Total Fee amount** to be paid.

12. In case of any **correction / update** in PCA student can edit the pca form from the edit button

| <b>Å</b> Н S В Т Е                                                                                              | E.                 | Bharat Institute of Polytechnic,Sonepat (168) |                              |                                        |             | o 🧸     |
|----------------------------------------------------------------------------------------------------|--------------------|-----------------------------------------------|------------------------------|----------------------------------------|-------------|---------|
| Haryana State Board of Technical Education                                                                      | / Student PCA Form |                                               |                              |                                        |             |         |
| 2                                                                                                    | STUDENT PCA FORM   |                                               |                              |                                        |             |         |
| ACTION AND ADDRESS ADDRESS ADDRESS ADDRESS ADDRESS ADDRESS ADDRESS ADDRESS ADDRESS ADDRESS ADDRESS ADDRESS ADDR | Roll Number *      |                                               |                              |                                        |             |         |
| MAREA                                                                                                    | 181680700005       |                                               |                              | Search                                 |             |         |
| - Pca Form                                                                                                    |                    |                                               |                              |                                        |             |         |
| O Document_request                                                                                              |                    |                                               |                              |                                        |             | 🗇 Print |
| – Payments                                                                                                    |                    | DI                                            |                              |                                        |             | _       |
|                                                                                                    |                    | Br                                            | arat Institute of Po         | olytechnic,Sonepat                     |             |         |
|                                                                                                    |                    | Ex                                            | amination Form- PCA f        | or Diploma 2025 -June                  |             |         |
|                                                                                                    |                    |                                               |                              |                                        |             |         |
|                                                                                                    |                    |                                               |                              |                                        |             |         |
|                                                                                                    | Roll No.           | 181680700005                                  |                              |                                        |             |         |
|                                                                                                    | Course             | Diploma                                       |                              |                                        |             |         |
|                                                                                                    | Branch             | CIVIL ENGINEERING                             |                              |                                        | 20          |         |
|                                                                                                    | Semester           | 6 <sup>th</sup> SEMESTER                      |                              |                                        |             |         |
|                                                                                                    | Student Name       | MAHESH                                        |                              |                                        |             | •       |
|                                                                                                    | Father's Name      | DINESH                                        |                              |                                        | A ALA A     | *       |
|                                                                                                    | Mother's Name      | JAGBIRI                                       |                              |                                        | 18168070000 | 5       |
|                                                                                                    | Gender             | Male                                          |                              |                                        |             |         |
|                                                                                                    | Category           | Scheduled Caste                               |                              | DOB                                    | 12/09/1989  |         |
|                                                                                                    | Email              | jaimahesh007@gmail.com                        |                              | Mobile No.                             | 9050726236  |         |
|                                                                                                    | Address            | H. NO. 493/6, GALI NO. 02, NEW                | MAHAVIR COLONY SONIPAT,, Mar | nendragarh, Chattisgarh, INDIA, 131001 |             |         |
|                                                                                                    |                    |                                               |                              |                                        |             |         |
|                                                                                                    |                    |                                               |                              |                                        |             | Edit    |

## 13. Verify all the details and click on Pay now button to proceed

| < > C              | $\Box$ | S hsbtehry.in/student/pca- | form/pca_form                                   |                                                   | V 🛆        |                 |
|--------------------|--------|----------------------------|-------------------------------------------------|---------------------------------------------------|------------|-----------------|
|                    | =      | Bharat Institut            | e of Polytechnic,Sonepat (168)                  | m. PCA for Diploma 2025 June                      |            | o 🍣 🗋           |
|                    |        |                            | Examination For                                 |                                                   |            | _               |
| ALC: NO.           |        | Roll No.                   | 181680700005                                    |                                                   |            |                 |
| MAHESH             |        | Course                     | Diploma                                         |                                                   | _          |                 |
| – Pca Form         |        | Branch                     | CIVIL ENGINEERING                               |                                                   | 0          | 0               |
| O Document_request |        | Semester                   | 6 <sup>th</sup> SEMESTER                        |                                                   |            |                 |
| – Payments         |        | Student Name               | MAHESH                                          |                                                   |            |                 |
|                    |        | Father's Name              | DINESH                                          |                                                   | 1 4 44     | R W St          |
|                    |        | Mother's Name              | JAGBIRI                                         |                                                   | 181680     | 700005          |
|                    |        | Gender                     | Male                                            |                                                   |            |                 |
|                    |        | Category                   | Scheduled Caste                                 | DOB                                               | 12/09/1989 |                 |
|                    |        | Email                      | jaimahesh007@gmail.com                          | Mobile No.                                        | 9050726236 |                 |
|                    |        | Address                    | H. NO. 493/6, GALI NO. 02, NEW MAHAVIR COLONY S | ONIPAT,, Manendragarh, Chattisgarh, INDIA, 131001 |            |                 |
|                    |        |                            |                                                 |                                                   |            |                 |
|                    |        | Mercy Paper(s)             |                                                 |                                                   |            |                 |
|                    |        |                            |                                                 |                                                   |            |                 |
|                    |        | S.No. Semester/Year        | Subject Code                                    | Subject Name                                      |            |                 |
|                    |        | 1 6                        | 180761                                          | Steel Structure Design and Drawing                |            |                 |
|                    |        | 2 6                        | 180762                                          | Earthquake Resistant Building Construction        |            |                 |
|                    |        | 3 6                        | 180763                                          | Quantity Surveying and Valuation                  |            |                 |
|                    |        | 4 6                        | 180765                                          | Construcation Management and Accounts             |            |                 |
|                    |        |                            |                                                 |                                                   | 5          | 2ay Now 4000.00 |

- 14. After Clicking **Pay Now**, the payment gateway will open.
- 15. After selecting your preferred **Payment Method**, enter the required.
- 16. Click **Pay Now** to proceed with the transaction.
- 17. Once the payment is successful you will receive a confirmation message.

| HI S B B T E | Bharat institute of Polyte                      | ×                    |  |
|--------------|-------------------------------------------------|----------------------|--|
|              |                                                 | Pay ₹4000            |  |
|              | MAKE PAYMENT (EXAM FEES)                        | Credit / Debit Cards |  |
|              | Order Id : 67e5051057cdc2.60306583              | EMI >                |  |
|              | Reference No : OAN4QF6KYVW4TMB<br>Amount : 4000 | Net Banking          |  |
|              | Pay Now »                                       |                      |  |
|              |                                                 | ▼     Wallets     >  |  |
|              |                                                 | QR >                 |  |
|              |                                                 | NEFT / RTGS >        |  |
|              |                                                 |                      |  |
|              |                                                 | 🔘 BillDesk           |  |
|              |                                                 |                      |  |
|              |                                                 |                      |  |
|              |                                                 |                      |  |

18. After completing the payment, navigate to the **"Payments"** option in the left meu.

| S hsbtehry.in/payment                |                                                | ର୍ 🖁 🛆   |
|--------------------------------------|------------------------------------------------|----------|
| HEYAL SEE BUT OF Technical Education | Bharat Institute of Polytechnic, Sonepat (168) | =<br>0 🌡 |
|                                      |                                                |          |
| MAHESH                               | MAKE PAYMENT (EXAM FEES)                       |          |
| – Pca Form                           | Order Id : 67e677ece1fa70 34282726             |          |
| O Document_request                   | Reference No : OAFCJDKXCD1GXDN                 |          |
| – Payments                           | Amount 2000                                    |          |
|                                      | Pay Now »                                      |          |
|                                      |                                                |          |
|                                      |                                                |          |
|                                      |                                                |          |
|                                      |                                                |          |
|                                      |                                                |          |
|                                      |                                                |          |
|                                      |                                                |          |
|                                      |                                                |          |
|                                      |                                                |          |
|                                      |                                                |          |

- 19. This will redirect you to "**Payment Report List**" page, whereyou can view all your past transactions.
- 20. Locate your most recent payment and check its Transaction Status column.
- 21. You can check payment status by clicking on "Get status" button.

| Å HSBTE ■                                  | Bharat Institute of       | Polytechnic,Sonepat (168) |                               |                                                  |              |                    |                       | o 🌡        |
|--------------------------------------------|---------------------------|---------------------------|-------------------------------|--------------------------------------------------|--------------|--------------------|-----------------------|------------|
| Haryana State Board of Technical Education | 🙆 / Payment Report - List |                           |                               |                                                  |              |                    |                       |            |
|                                            | PAYMENT REPORT - LIST     |                           |                               |                                                  |              |                    |                       |            |
| MAHESH                                     | Show 10 v entries         |                           |                               |                                                  |              |                    | Search:               |            |
| Pca Form O Document_request                | SNo Order Number<br>↑↓ ↑↓ | Reference Number<br>↑↓    | Payment<br>Request<br>Date ↑↓ | Institute Name<br>↑↓                             | Amount<br>↑↓ | Payment<br>Type †↓ | Transaction<br>Status | Action     |
| - Payments                                 | 1 67e677ece1fa70.34282726 | OAFCJDKXCD1GXDN           | 28/03/2025 3:50<br>PM         | Bharat Institute of<br>Polytechnic,Sonepat (168) | 2000.00      | Exam Fees          | Failed                |            |
|                                            | 2 67e677cc261a22.39345540 | OAIL23LNESVSNLFT          | 28/03/2025 3:49<br>PM         | Bharat Institute of<br>Polytechnic,Sonepat (168) | 2000.00      | Exam Fees          | Pending               | Get Status |
|                                            | 3 67e6465ab18832.06999005 | OAN8128SXTALEB77          | 28/03/2025<br>12:18 PM        | Bharat Institute of<br>Polytechnic,Sonepat (168) | 1.00         | Exam Fees          | Success               |            |
|                                            | 4 67e5051057cdc2.60306583 | OAN4QF6KYVW4TMB           | 27/03/2025 1:28<br>PM         | Bharat Institute of<br>Polytechnic,Sonepat (168) | 4000.00      | Exam Fees          | Failed                |            |
|                                            | 5 67e50444709d54.93940654 | OAFY1F2BASZJZ1TQ          | 27/03/2025 1:24<br>PM         | Bharat Institute of<br>Polytechnic,Sonepat (168) | 4000.00      | Exam Fees          | Failed                |            |
|                                            | 6 67e5043be8cfe8.33501746 | OADP1YQIABCAPMT0          | 27/03/2025 1:24<br>PM         | Bharat Institute of<br>Polytechnic,Sonepat (168) | 4000.00      | Exam Fees          | Failed                |            |
|                                            | 7 67e501fdce3b14.43457120 | OADA2E05360ARGYU          | 27/03/2025 1:15<br>PM         | Bharat Institute of<br>Polytechnic,Sonepat (168) | 4000.00      | Exam Fees          | Failed                |            |
|                                            | 8 67e4d4abea8e68.42667036 | OAGS1TFJITCW2IPV          | 27/03/2025<br>10:01 AM        | Bharat Institute of<br>Polytechnic,Sonepat (168) | 4000.00      | Exam Fees          | Failed                |            |

22. If your Payment is not completed or amount is not debited or any amount is deducted from your bank, before Proceeding for another payment please go into your PCA form then click on **"Click here to check Payment Status"** to check your payment status.

|                                            | Bharat Inst    | itute of Polytechnic.Sonepat (168) |                                                                                                    | o 🤱                                                                                                    |
|--------------------------------------------|----------------|------------------------------------|----------------------------------------------------------------------------------------------------|----------------------------------------------------------------------------------------------------|
| Haryana State Board of Technical Education | Course         | Diploma                            |                                                                                                    |                                                                                                    |
|                                            | Branch         | CIVIL ENGINEERING                  |                                                                                                    | 30                                                                                                    |
|                                            | Semester       | 6 <sup>th</sup> SEMESTER           |                                                                                                    |                                                                                                    |
| Section Sec.                               | Student Name   | MAHESH                             |                                                                                                    |                                                                                                    |
| MAHESH                                     | Father's Name  | DINESH                             |                                                                                                    | I a hith T step                                                                                                    |
| Pca Form                                   | Mother's Name  | JAGBIRI                            |                                                                                                    | 181680700005                                                                                                    |
| Document_request                           | Gander         | Male                               |                                                                                                    |                                                                                                    |
| Payments                                   | Category       | Scheduled Caste                    | DOR                                                                                                    | 12/00/1999                                                                                                    |
|                                            | Email          | iaimahesh007@amail.com             | Mobile No.                                                                                                    | 9050726236                                                                                                    |
|                                            |                |                                    |                                                                                                    |                                                                                                    |
|                                            | Mercy Paper(s) | Subject Code                       | Subject Name                                                                                                    |                                                                                                    |
|                                            | 1 6            | 180761                             | Steel Structure Design and Drawing                                                                                                  |                                                                                                    |
|                                            | 2 6            | 180762                             | Earthquake Resistant Building Construction                                                                                          |                                                                                                    |
|                                            | 3 6            | 180763                             | Quantity Surveying and Valuation                                                                                                    |                                                                                                    |
|                                            | 4 6            | 180765                             | Construcation Management and Accounts                                                                                               |                                                                                                    |
|                                            |                |                                    | It seems that you made an atter<br>has been deducted from your a<br>rear on still not gotting the page<br>Click Here to Check Payme | npt for payment. In case you have already made the payment and the amount<br>count, bease wait for 24 hours before trying again. Please contact board, if<br>more human<br>mt Status |

NOTE: Do not retry another payment until the current payment status is marked as failed/success.